## 其他与预付款帐户相关的功能

本步骤指南只提供一般指引,概述其他与预付款帐户相关的功能(例如通过预付款帐户付款、作出查 询、制备报告及在同一机构帐户下进行预付款转账等)的一般程序,当中的截图只用作一般说明,未必 特指某案件/文件。

| 项目                | 步骤                                                                                                    | 参考截图 |
|-------------------|----------------------------------------------------------------------------------------------------|------|
| 通过预               | 何款帐户付款                                                                                                    |      |
| 1.                | 登入用户帐户                                                                                                    | 登入   |
| <u></u> 通过顶<br>1. | 登入用户帐户         [注: 预付款帐户只适用<br>于机构帐户。]         由机构用户帐户持有人登入         [注: 如需更多资讯,请<br>参阅「登入及登出帐户」         的相关步骤指南。]         机构用户帐户持有人须已         获妥为编配以适当用户身         分处理有关案件。         [注: 如需更多资讯,请         参阅「设定预设的机构用         方帐户及编配法庭案件」         标题下的相关步骤指南。] |      |
|                   |                                                                                                    |      |
|                   |                                                                                                    |      |

| 项目 | 步骤                                              | 参考截图                                                                                                    |
|----|-------------------------------------------------|----------------------------------------------------------------------------------------------------|
| 2. |                                                 | 网上付款服务 画面编号: EPV-SET-0001                                                                                                    |
|    | 当机构用户以预付款帐户<br>付款,点选「预付款帐<br>户」后便可以使用「付<br>款」键。 | 服务类別:     司法机构网上付款服务       商户名称:     司法机构       电子存档交易参考编号:     E236900015       交易日期:     27/06/2025       总金额:     港市 835.00       付款方式:     MasterCard       取消     付款                                                                                                    |
|    | 按「付款」>                                          | <ul> <li>请记录此交易参考编号或列印本页,以备需要时查询付款状况。</li> <li>按 [付款, 提后,在本页面转换至确认页面前,请不要离开本页面,否则你的交易可能无法完成。</li> <li>商户名称只适用于信用卡付款方式。</li> <li>「做费灵即时例上购物服务」(「做费灵」) 暂不支援于流动装置(包括手提电话及平板电脑)的浏览器所进行之交易。如欲以「邀费灵」付款,请改为使用桌面电脑。</li> <li>部分用户可能会收到系统故障的页面,或需等待数分钟,才得到信用卡缴费系统的回应。若出现此等问题,你可以稍后重试,或转用预付款帐户(2运用于持有预付款帐户的机够长户均,都然后则有%户约机够长户)或,就要等待数分钟,才得到信用卡缴费系统的回应。若出现此等问题,你可以稍后重试,或转用预付款帐户(2运用于持有预付款帐户的机够长户)或,不同发卡机构或会以不同的方式来核实持卡人的身份。如欲查询更多有关「Visa 验证」及「MasterCard SecureCode」服务的资料,请与你的发卡机构成路。</li> <li>任用卡吱「检费灵」网上付款的进款一般会按情况以支票、银行汇票或现金方式退回合适的案件诉讼方或法律代表,如有关服务为电子加签服务,则会退回付款人/申请人。至于预付款帐户检会只有在机构帐户经让时才会退还。</li> <li>预付款水产给条只有在机构帐户经让时才会退还。</li> <li>如付款金额超过某付款方式的上限,则该付款方式不会在上方显示。</li> </ul> |
| 3. | 确认通过预付款帐户付款                                     | 网上付款服务 画面编号: EPY-SET-0003                                                                                                    |
|    | <u>的详情</u>                                      | 通过预付款帐户付款                                                                                                    |
|    | <br>  按「付款  >                                   | 电子存档交易参考编号: E2369000115                                                                                                    |
|    |                                                 | 预付款帐户号码: LAWFIRMA-000     日前になったりのにいっての1、 第三 1/2 0/2 00                                                                                                    |
|    |                                                 | 日町57; (戦王 27/06/2025 11:25:22): 72 印 147,852.00<br>付款金額: 港市 835.00                                                                                                    |
|    |                                                 | 取消付款                                                                                                    |
| 4. | <u>认收</u>                                       | 现以「展开新案件」的认收作为示范。                                                                                                    |
|    |                                                 | 展开新案件 画面编号: UIS-FIL-HC-001-002                                                                                                    |
|    | 按   储存付款收据」>                                    |                                                                                                    |
|    | 在弹出的「确认下载档<br>案?」对话框中按「下<br>载」>                 | 1     2     3     4     5     6     7       案件详備     诉讼方(存档文件的+ 诉讼方(存档文件所针 方)     上载文件 确认你的资料 付款 认收                                                                                                    |
|    | 按「开启档案」提取付款                                     | 假如文件传送的完成时间是在登记处的非办公时间,则 (a) 登记处下一个正常向公众开放的时间;或(b) 登记处下一个为该文件相关的法庭程序而开放的时间(以<br>较早者为/4) ,将被当作是该文件的接收时间。                                                                                                    |
|    | 收据 >                                            | 认收通知<br><sup>呈交者</sup> 机构                                                                                                    |
|    |                                                 | Ms. Wong Tai Lick (LAWFIRMA.itooou5)     陳陳陳律師行       星交日期及时间     电子存档交易参考编号                                                                                                    |
|    |                                                 | 27/06/2025 11:25:47         E2369000115           电子付款交易日期及时间         电子付款交易参考编号                                                                                                    |
|    |                                                 | 27/06/2025 11:25:42 T202506270004250<br>电子付款方式                                                                                                    |
|    |                                                 | 預付款帳戶                                                                                                    |

步骤指南 - 「其他与预付款帐户相关的功能」

| 项目                                    | 步骤                                       | 参考截       | 图        |        |         |                          |                |                                                               |                      |
|---------------------------------------|------------------------------------------|-----------|----------|--------|---------|--------------------------|----------------|---------------------------------------------------------------|----------------------|
|                                       |                                          | 交易摘要      |          |        |         |                          |                |                                                               |                      |
|                                       |                                          | 批号        | 案件编号     | 案件类    | き別      | 聆讯性质                     | 安排日期及时间        | 付款项目                                                          | 金额(港币)               |
|                                       |                                          |           |          | 商业诉    | ιŭ.     | -                        | -              | 根据《法院程序(电子<br>科技)(高等法院)(电子<br>费用)规则》订明的程<br>序费用-传讯令状(表<br>格1) | 0.22.00              |
|                                       |                                          |           |          |        |         |                          |                | ź                                                             | <b>金额: 港币835.00元</b> |
|                                       |                                          | 以下文件已经上载  | Ē        |        |         |                          |                |                                                               |                      |
|                                       |                                          | 批号        | 编号 用证    | 途      | 文件语言    | 文件名称                     |                | 上载档案                                                          | 文件参考编号               |
|                                       |                                          | 1         | 1 以信     | 共存档    | 中文      | 传讯令状                     |                | WritofSummons2<br>02506271121_signe<br>d                      | 236990000354         |
|                                       |                                          | 1         | 2 以伯     | 共存档    | 中文      | 申索陈述书<br>[ (连同属实申述)<br>] | 如令状中没有申索的注明    | <u>下载</u><br>Statement of<br>Claim.doc(26.00K<br>B)           | 236990000365         |
|                                       |                                          | 请储存或列印认收  | 如通知/付款   | 收据,作为f | 你存档/付款的 | 的证明以及(如有需要)供随            | 后退款之用。         |                                                               |                      |
|                                       |                                          |           |          |        |         | 储存付款收据                   | 儲存认收通知         |                                                               |                      |
|                                       |                                          |           |          |        |         |                          |                |                                                               |                      |
|                                       |                                          |           |          |        |         |                          |                |                                                               |                      |
|                                       |                                          |           |          |        |         | 确认下载                     | 当案?            |                                                               |                      |
|                                       |                                          |           |          |        |         |                          |                |                                                               |                      |
|                                       |                                          |           |          |        | 天闭      |                          | F              | ¥.                                                            |                      |
|                                       |                                          | Pay       | yment    | Receip | ot - e  | pdf                      |                |                                                               |                      |
|                                       |                                          | <u>Ot</u> | oen file |        |         |                          |                |                                                               |                      |
| 新什类                                   | · 此 白 的 本 海 由 能                          |           |          |        |         |                          |                |                                                               |                      |
| 八八八   小八   小八   小八   小八   小八   小八   小 | 、「「「「」」「」「」「」「」「」「」「」「」」「」「」」「」」「」」「」」「」 |           |          |        |         |                          |                |                                                               |                      |
| [注: 1                                 | 查询功能可供主要管理员、辅                            | 前助管理」     | 员及枝      | 乳构月    | 目户帐     | 户持有人使                    | 用。]            |                                                               |                      |
|                                       |                                          |           |          |        |         |                          |                |                                                               |                      |
| 1.                                    | 登入用户帐户                                   |           |          |        |         | <b>登</b> λ               |                |                                                               |                      |
|                                       | 山之西竺田巳 枯田竺田                              |           |          |        | 请填写」    |                          | •<br>的栏目均必须填写。 |                                                               |                      |
|                                       | 田土安官理贝、湘助官理<br>品式机构田户帐户挂有人               | 帐户类型      |          |        |         |                          |                |                                                               | ×                    |
|                                       | 贝或加构用/ 吨/ 时有八<br>啓 λ                     | 机构代码*     |          |        | 登入名称*   |                          |                |                                                               | •                    |
|                                       | 豆八0                                      |           |          |        |         |                          |                |                                                               |                      |
|                                       | 「注:如需更多资讯,请                              | 密码 *      |          |        |         |                          |                |                                                               |                      |
|                                       | 参阅 [登入及登出帐户]                             |           |          |        |         |                          |                |                                                               |                      |
|                                       | 的相关步骤指南。]                                |           |          |        |         | 登入                       |                |                                                               |                      |
|                                       |                                          |           |          |        | 注册      | 册开立帐户   启动帐              | 户   重设密码       |                                                               |                      |
|                                       | [注:辅助管理员及机构                              |           |          |        |         |                          |                |                                                               |                      |
|                                       | 用户帐户持有人可查询在                              |           |          |        |         |                          |                |                                                               |                      |
|                                       | 同一分支下已获编配的预                              |           |          |        |         |                          |                |                                                               |                      |
|                                       | 付款帐户/子帐户。辅助                              |           |          |        |         |                          |                |                                                               |                      |

司法机构(2025年6月版)

| 项目 | 步骤                                                                                    | 参考截图                                                                                                    | <u>z</u>                                        |                                                                                                    |                                                         |                              |                             |                                            |
|----|---------------------------------------------------------------------------------------|----------------------------------------------------------------------------------------------------|-------------------------------------------------|----------------------------------------------------------------------------------------------------|---------------------------------------------------------|------------------------------|-----------------------------|--------------------------------------------|
|    | 管理员帐户持有人如己获<br>主要管理员编配「预付款<br>帐户 - 辅助管理员(所有<br>分支)」的用户角色,则<br>可查询所有分支的预付款<br>帐户及子帐户。] |                                                                                                    |                                                 |                                                                                                    |                                                         |                              |                             |                                            |
| 2. | 查询交易详情                                                                                | 1) <u>循「</u>                                                                                                    | 整存预付款                                           | 款帐户」                                                                                                    | 功能                                                      |                              |                             |                                            |
|    | <ul><li>查询交易详情可循两个途</li><li>径进行。</li><li>1)通过「整存预付款帐</li></ul>                        | <ul> <li>○ 首页</li> <li>□ 机构帐户整存</li> <li>□ 设定预设的机术</li> <li>□ 过度预设的机术</li> <li>□ 预付款帐户整存</li> <li>□ 预付款帐户整存</li> <li>■ 整存预付款</li> <li>■ 查询预付款</li> </ul> | ▼<br>用户帐户及编記<br>▼<br>▼<br>×<br>×<br>×<br>×<br>× | <b>仕</b> ★ ★ <td>已读         未读           7.帳戶的轉帳已完成           7.帳戶的轉帳已完成</td> <td>*日期<br/>10:44<br/>26/06/</td> <td>/时间 寄件者<br/>財務組<br/>/2025 財務組</td> <td>画面编号: EXT-MSC-00001<br/>で<br/>格楽 の<br/>-<br/>-</td> | 已读         未读           7.帳戶的轉帳已完成           7.帳戶的轉帳已完成 | *日期<br>10:44<br>26/06/       | /时间 寄件者<br>財務組<br>/2025 財務組 | 画面编号: EXT-MSC-00001<br>で<br>格楽 の<br>-<br>- |
|    | 户」功能                                                                                  | 整存预付款                                                                                                    | 帐户                                              |                                                                                                    |                                                         |                              |                             | 画面编号: EPY-DEP-0010(                        |
|    | 按「预付款帐户整存」                                                                            | 分支代号                                                                                                    | 分支说明                                            | 分支状况                                                                                                    | 预付款帐户号码                                                 | 设立日期                         | 预付款帐户 目前约<br>代况     27/0    | 结余(港币)(截至<br>6/2025 10:56:10)              |
|    | 点选「整存预付款帐                                                                             | HQ<br>AA                                                                                                    | Headquarters                                    | 使用中<br>使用中                                                                                                    | LAWFIRMB-000                                            | 03/07/2024 使<br>26/06/2025 使 | を用中 5,964<br>を用中 1,100.4    | .00                                        |
|    | 往右拉卷动轴后按「交易<br>详情」>                                                                   | <sup>劃备预付款帧</sup><br>整存预付款                                                                                                    | <u>户结余报告</u><br>帐 <b>户</b>                      |                                                                                                    | K                                                       | Σ                            |                             | 画面编号: EPY-DEP-00100                        |
|    |                                                                                       | 预付款帐户号                                                                                                    | 冯 设立日期                                          | 预付款帐户<br>状况                                                                                                    | 目前结余(港币)(<br>27/06/2025 10:56:1                         | 截至<br>10)                    |                             |                                            |
|    |                                                                                       | LAWFIRMB-00                                                                                                    | 00 03/07/2024                                   | 使用中                                                                                                    | 5,964.00                                                | 交易详情                         | 増値                          | <u>转入</u>                                  |
|    |                                                                                       | 制备预付款帐                                                                                                    | <u>户结余报告</u>                                    | 使用中                                                                                                    | K < 1                                                   |                              | 2010                        |                                            |
|    | 2) <u>通过「查询预付款帐</u><br>户」功能                                                           | 2) <u>循「</u><br>௳ <u>節</u>                                                                                                    | 查询预付题                                           | <u>款帐户」</u><br><sup>讯息匣</sup>                                                                                                    | <u> </u>                                                |                              |                             | 画面编号: EXT-MSG-00001                        |
|    | <br>  按「预付款帐户整存  >                                                                    | <ul> <li>机构帐户整存</li> <li>设定预设的机构<br/>法庭案件</li> </ul>                                                                                                    | 》<br>同户帐户及编配                                    | 全部                                                                                                    | 已读    未读                                                |                              |                             | G                                          |
|    |                                                                                       | ① 预付款帐户整有                                                                                                    |                                                 | ◆标题<br>類付物#FF/7                                                                                                    | 「低行の時候口今日                                               | ▼ 日期/#                       | 时间 寄件者                      | 档案 🧷                                       |
|    | 点选「查询预付款帐                                                                             | 整存预付款                                                                                                    | 长户                                              | 預付款帳戶/子<br>預付款帳戶/子                                                                                                    | - 吸戶的轉帳已完成<br>- 帳戶的轉帳已完成                                | 10:52                        | 財務組<br>財務組                  | -                                          |
|    |                                                                                       |                                                                                                    |                                                 |                                                                                                    |                                                         |                              |                             |                                            |

| 项目 | 步骤                   | 参考截图                                                                                                    |
|----|----------------------|----------------------------------------------------------------------------------------------------|
| 3. | 选择相关的预付款帐户 /         | 查询预付款帐户 画面编号: EPY-DEP-00200                                                                                                    |
|    | <u>子帐户</u>           | 预付款帐户号码及分支代号(由)日期(至)日期                                                                                                    |
|    | 在「 预 付 款 帐 户 号 码 及 分 | LAWFIRMB-000 (HQ) ✔ 27/06/2025 	 27/06/2025                                                                                                    |
|    | 在一顶门秋秋/ 5码次月         | ▶ 來易纪录可供查询。每次查询的最长搜寻期限为31个公历日。                                                                                                    |
|    | 又代与」一仁下処拜相大          | LAWFIRMB-000 (HO)                                                                                                    |
|    | 的顶勺款帐户 / 于帐户 /       | LAWFIRMB-001 (AA)                                                                                                    |
|    |                      | 机构名称                                                                                                    |
|    |                      | Law Firm B                                                                                                    |
|    | 设定所需查询的交易时           | 分支说明(分支代号)<br>                                                                                                    |
|    | 期>                   | 查询预付款帐户 · · · · · · · · · · · · · · · · · · ·                                                                                                    |
|    |                      | 預付款帐户号码及分支代号 (由)日期 (至)日期                                                                                                    |
|    |                      | LAWFIRMB-000 (HQ) V 27/06/2025 D 27/06/2025                                                                                                    |
|    |                      | 预付款帐户/子帐户最近12个月内的交易纪录可供查询。每次查询 🥢 2025 🗸 六月 🗸 🔪 🤰 搜索 下载交易详情报告                                                                                                    |
|    |                      |                                                                                                    |
|    |                      | 机构名称 2 3 4 5 6 7 8                                                                                                    |
|    |                      | Law Firm B<br>分支说明(分支代号) 9 10 11 12 13 14 15                                                                                                    |
|    |                      | Headquarters (HQ) 16 17 18 19 20 21 22<br>蚕付数帐户号码                                                                                                    |
|    |                      | LAWFIRMB-000 23 24 25 26 27 28 29                                                                                                    |
|    |                      | 预19.80%比/ 45.70<br>使用中                                                                                                    |
|    |                      | 查询预付款帐户 画面编号: EPY-DEP-00200                                                                                                    |
|    |                      | 预付款帐户号码及分支代号 (由)日期 (至)日期                                                                                                    |
|    |                      | LAWFIRMB-000 (HQ) V 27/06/2025 0 27/06/2025 0                                                                                                    |
|    | 按「搜寻」>               | 和估数帐户/子帐户最近12个月内的交易纪录可供查询。每次查询的最长搜寻期限为31个公历日。<br>搜索 下载交易详情报告<br>預付款帐户/子帐户摘要<br>机构名称<br>Law Firm B<br>分支说明(分支代号)<br>Headquarters(HQ)<br>预付款帐户号码<br>LAWFIRMB-0000<br>预付款帐户状况<br>使用中 |
|    |                      | 画面显示搜寻结果。                                                                                                    |
|    |                      | 交易详情<br>日期 交易类别 详细说明 经办人 预付款帐户交 付款收据编号/付款交 案件编号 易参考编号 易参考编号 易参考编号                                                                                                    |
|    | 画面显示预付款帐户 / 子        | 27/06/2025 - 结余承前                                                                                                    |
|    | 帐户于指明时期内的交<br>易。     | Mrs. Wong Wing           27/06/2025 转出         转帐至预付款子帐户 Fa<br>(LAWFIRMB-001)         R2369000081                                                                                 |
|    |                      |                                                                                                    |
|    |                      |                                                                                                    |

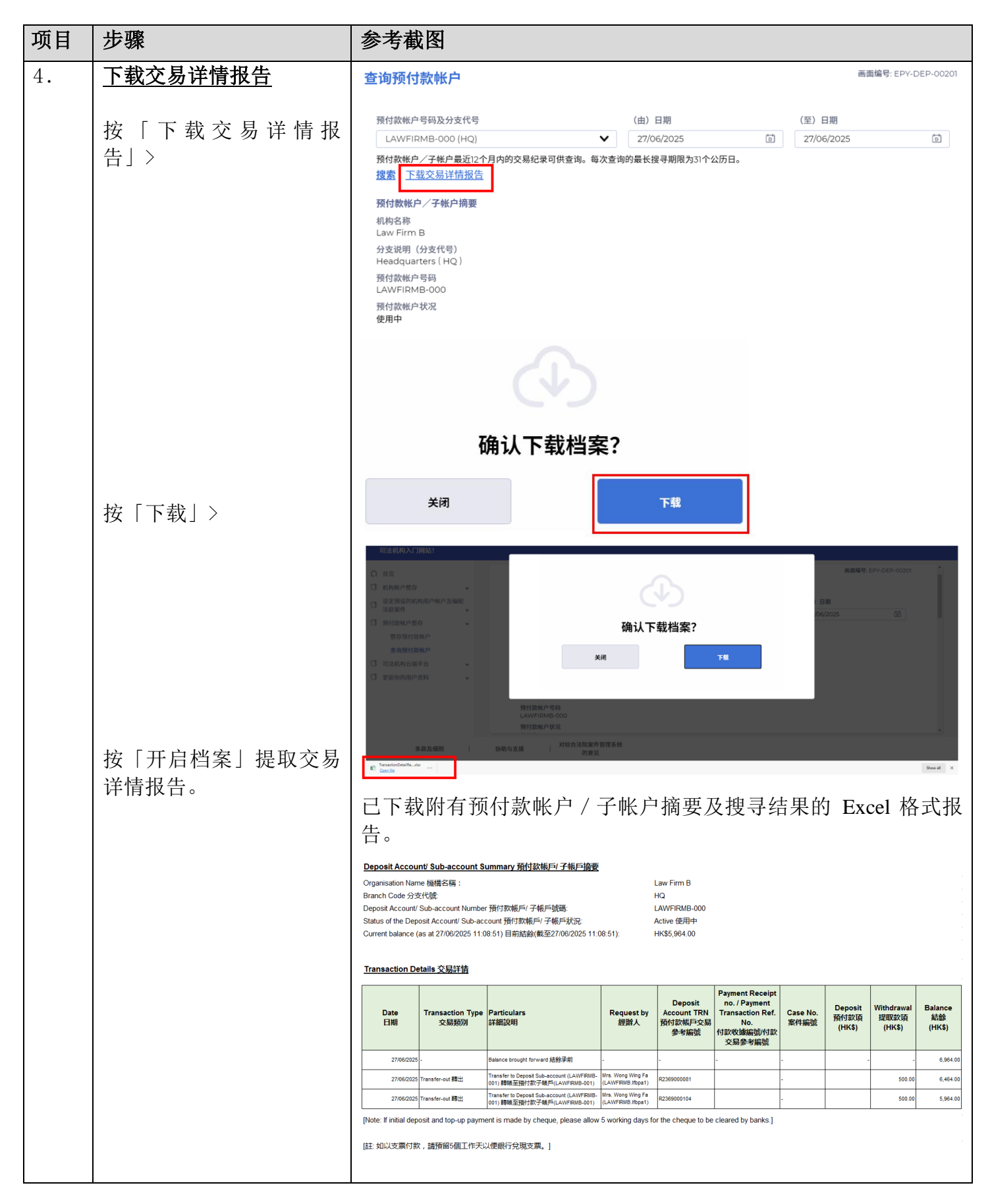

| 项目                          | 步骤                                                                                                    | 参考截图                                                                                                    |
|-----------------------------|----------------------------------------------------------------------------------------------------|----------------------------------------------------------------------------------------------------|
| <b>在同</b> 一<br>[注: 〕<br>助管理 | 机构帐户下进行预付款转账<br>只有主要管理员及(已获编码<br>员帐户持有人才可在同一机                                                                                                    | 配适当用户身分「预付款帐户 - 辅助管理员(所有分支)」的)辅<br>构帐户下的预付款帐户及子帐户之间进行预付款转账。]                                                                                  |
| 1.                          | <ul> <li>登入用户帐户</li> <li>由主要管理员或辅助管理员帐户持有人登入。</li> <li>[注:如需更多资讯,请参阅「登入及登出帐户」的相关步骤指南。]</li> <li>辅助管理员帐户持有人须已获主要管理员妥为编配适当用户身分「预付款帐户身分「预付款帐户及子帐户。</li> </ul> | 登入         崩填写以下资料。标有星号(*)的栏目均必须填写。         桃户类型         机构代码*       ●         登入名称*         ご         密码*               送册开立帐户   启动帐户   重设密码 |
| 2.                          | <b>整存预付款帐户</b><br>按「预付款帐户整存」><br>点选「整存预付款帐<br>户」>                                                                                                    | □ 計画                                                                                                    |

| 项目 | 步骤                                                                             | 参考截图                                                                                                    |                                |                  |                      |             |                     |                       |         |  |
|----|--------------------------------------------------------------------------------|----------------------------------------------------------------------------------------------------|--------------------------------|------------------|----------------------|-------------|---------------------|-----------------------|---------|--|
|    | 将卷动轴往右拉>                                                                       | 整存预付款帐户 画面编号: EPY-DEP-0010                                                                                                    |                                |                  |                      |             |                     |                       | 00101   |  |
|    |                                                                                | 分支代号 分支说明                                                                                                    | 分支状况                           | 预付款帐户号码          | 设立日期                 | 预付款帐户<br>状况 | 目前结余(注<br>27/06/202 | 巷币)(截至<br>5 10:48:58) |         |  |
|    |                                                                                | HQ Headquarters                                                                                                    | 使用中                            | LAWFIRMB-000     | 03/07/2024           | 使用中         | 6,464.00            |                       |         |  |
|    |                                                                                | AA -                                                                                                    | 使用中                            | LAWFIRMB-001     | 26/06/2025           | 使用中         | 600.00              |                       |         |  |
|    |                                                                                |                                                                                                    |                                |                  |                      |             |                     |                       |         |  |
|    |                                                                                | 制备预付款帐户结余报告                                                                                                    |                                |                  |                      |             |                     |                       |         |  |
|    |                                                                                | 整存预付款帐户                                                                                                    | 整存预付款帐户                        |                  |                      |             | 画面编号: EPY-DEP-00100 |                       |         |  |
|    |                                                                                |                                                                                                    | 药付勃帐白                          | 日前结合(洪王)         | /恭云                  |             |                     |                       |         |  |
|    | 选择版款的预付款帐户 /                                                                   | 预付款帐户号码 设立日期                                                                                                    | 状况                             | 27/06/2025 10:48 | (截 <u>4</u><br>3:58) |             |                     |                       |         |  |
|    | 见排收,,,,,,,,,,,,,,,,,,,,,,,,,,,,,,,,,,,,                                        | LAWFIRMB-000 03/07/20                                                                                                    | 24 使用中                         | 6,464.00         | <u>交易详</u>           | <u>情</u>    | 增值                  | <u>转入</u>             |         |  |
|    | 丁帐尸后按   转入] ><br>                                                              | LAWFIRMB-001 26/06/20                                                                                                    | 25 使用中                         | 600.00           | <u>交易详</u>           | <u>情</u>    | <u>増值</u>           | 转入                    | _       |  |
|    |                                                                                | 制备预付款帐户结余报告                                                                                                    |                                | K < 1            | > >                  |             |                     |                       |         |  |
| 3. | <u>转入</u>                                                                      | <b>药补</b> 画面编号: EPY-C                                                                                                    |                                |                  |                      |             |                     | DEP-00111             |         |  |
|    | 于「从预付款帐户(分支<br>代号)转账*」一栏选择<br>转出预付款款项的预付款<br>帐户/子帐户><br>输入「金额(港币)*」><br>按「确定」> | <ul> <li>帯*的栏目为必填资料</li> <li>收款的预付款帐户及分支代号</li> <li>LAWFIRMB-001 (AA) (目前結結)</li> <li>从预付款帐户(分支代号)转帐</li> <li>LAWFIRMB-000 (HQ) (目前<br/>金額(港市) *</li> </ul> | t: \$600.00)<br>结余: \$6464.00) | 取消               | 确定                   |             |                     |                       | *       |  |
| 4. | <u><b></b></u> 面 将 显 示 确 认 转 账 完 成 的 讯 息。                                      | <b>转帐</b>                                                                                                    | 码· LAWFIRM                     | B-000) 转帐港币      | 500.00 元至新           | 而付款子帐户      | 画面编                 | 号: EPY-DE             | P-00112 |  |
|    |                                                                                | 001)                                                                                                    |                                | ) татилени<br>关述 | /L±B                 |             | וב יאד ני           | - <u>-</u>            |         |  |

| 项目 | 步骤                   | 参考截图                                                                                                    |   |
|----|----------------------|----------------------------------------------------------------------------------------------------|---|
| 5. | <u> </u>             | 登入后显示讯息匣及所载讯息的标题                                                                                                    |   |
|    | 员及辅助管理员的讯息匣          | ○ 首页 画面编号: EXT-MSC-00001 ① 初ルW 户等在 →                                                                                |   |
|    |                      | ①         设定预设的机构用户帐户及编配         全部         已读         未读         C           ①         法度源性             C          |   |
|    | 按   自贝」>             | ⑦ 预付放帐户篮存 ↓ ◆标题 ◆日期时间 寄件者 档案 //                                                                                     |   |
|    |                      | 整存预付款帐户 預付款帳戶/子帳戶的轉帳已完成 10:52 財務組 -                                                                                 |   |
|    | 进入讯息匣>               | 查询预付款帐户 預付款帳戶/子帳戶的轉帳已完成 10-44 財務組 -                                                                                 |   |
|    |                      | 点击讯息标题开启讯息以阅读内容。                                                                                                    |   |
|    | 点击讯息标题开启讯息以<br>阅读内容。 | <b>讯息详情</b> 画面编号: EXT-MSG-0000                                                                                      | 2 |
|    |                      | <返回 ▲                                                                                                    |   |
|    |                      | 預付款帳戶/子帳戶的轉帳已完成                                                                                                    |   |
|    |                      | 日期/时间 27/06/2025 10:52                                                                                              |   |
|    |                      | 寄件者    財務組                                                                                                    |   |
|    |                      | 收件者 LAWFIRMB.lfbpa1                                                                                                 |   |
|    |                      | 本訊息旨在通知你,由預付款帳戶(帳戶號碼:LAWFIRMB-000)轉帳港幣500.00元至預付款子帳戶 (子帳戶號碼:<br>LAWFIRMB-001),已於27/06/2025 10:52:45(此時間以24小時制顯示)完成。 |   |